TECHNICAL ASSISTANCE FOR IMPROVING THE BLOOD TRANSFUSION MANAGEMENT SYSTEM IN TURKEY

EuropeAid/139230/IH/SER/TRContract No: TREESP3.1.IBTMST/P-01-01

# HKY Asistanı Kullanıcı Kılavuzu

# İçindekiler

| Kapsam                  | 1  |
|-------------------------|----|
| Sistemin Kullanımı      | 2  |
| Çalışma İlkeleri        | 2  |
| Örnek: Operasyon Bypass | 2  |
| Notlar                  | 11 |

### Bölüm

## Giriş

HKY Asistanı, hekimlere Hasta Kan Yönetimi ilkeleri kapsamında öneri vermek için tasarlanmış bir yazılımdır.

asta Kan Yönetimi (HKY) Asistanı, kan ve kan bileşenlerinin kliniklerdeki kullanımından sorumlu uzman sağlık çalışanlarına, "Türkiye'de Kan Transfüzyon Yönetim Sisteminin Geliştirilmesi İçin Teknik Yardım" projesi kapsamında oluşturulmuş olan HKY Rehberlerinin içereceği kural ve öneriler doğrultusunda otomatikleştirilmiş ve kanıta dayalı karar desteği vermek üzere geliştirilmiştir.

Bu dokümanda, Hasta Kan Yönetimi Yazılım Sisteminin analiz süreçleri sonucunda oluşturulan HKY Asistanının kullanıcı kılavuzu sunulmaktadır.

#### Kapsam

HKY Yazılım Sisteminin temel amacı, kan ve kan bileşeni transfüzyonu yapılması planlanan hastaya dair genel demografik (ör. yaş, cinsiyet vb.), anlık klinik (ör. endikasyon ve tam kan sayımı gibi laboratuvar sonuçları) ve geçmişe dönük (nakledilen kan bileşenleri gibi) birtakım verilerin otomatikleştirilmiş analizi ile, transfüzyon kararını verecek olan hekime, transfüzyon gereksiniminin geçerliliği ve hastaya nakledilecek kan bileşeninin miktar ve özellikleri konusunda kanıta dayalı öneriler vermektir. Söz konusu önerilerin kategorizasyonu ve derecelendirmesi, rehberlerdeki içeriğe uygun olarak gerçekleştirilmektedir. Bu kapsama giren karar kurallarının çalıştırılmasını ve önerilerin oluşturulmasını sağlayan kural motoru merkezli yazılım bileşenine "HKY Asistanı" adı verilmiştir.

HKY Asistanı tarafından üretilen öneriler, hekim için bağlayıcı değildir, sistem ürettiği önerilerin içeriği doğrultusunda (kayıt kilitleme, devam eden işlemlere izin vermeme vb.) herhangi bir kısıtlayıcı işlem gerçekleştirmemektedir. HKY Asistanı, karar kurallarının işletilebilmesi için zorunlu olan Veri Seti içeriklerinin dışında, hastalara dair herhangi bir kişisel bilgi ile ilgilenmemektedir.

#### Önemli Not:

Bu kılavuzda sunulan kullanıcı ara yüzüne HBYS'lerin Muayene ekranlarından tek tıkla erişilebilmektedir.

#### **Sistemin Kullanımı**

Bu bölümde sistem, temel bir kulanım senaryosu üzerinden anlatılmaktadır. Ulusal boyutta, on binlerce uzmana hizmet verecek bir sistem olan HKY Asistanı, benzer sistemlerde olduğu gibi sezgisel bir arayüze sahip olacak şekilde tasarlanmıştır. Bu türden arayüzler genelde kullanıcı kılavuzuna başvurmayan kullanıcıların bile kendi başlarına çözebileceği basitlikte işlev seçimleri sunarlar.

#### Çalışma İlkeleri

HBYS'ler HKY Yazılımından değerlendirme almak için e-Nabız sisteminin ilgili servisi çağırırlar. e-Nabız, HKY servisini kullanarak, önerilerin gösterimi için HBYS tarafından açılabilecek bir web adresi sunar.

HBYS bu adresi açtığında HKY Asistanı e-Nabız'dan anonim hasta bilgilerini sorgular ve değerlendirme yaparak bir rapor oluşturur. Sonrasında uzman raporu inceleyerek ilgili kaynakları uygun göreceği şekilde kullanır.

#### Örnek: Operasyon Bypass

Kılavuz kapsamında bypass operasyonuna girecek bir hasta üzerinden örnek verilecektir. Bu kapsamda sistem İkinci Hasta Kan Yönetimi Kılavuzu olan Perioperatif kılavuzunu seçmektedir.

Ekran HBYS'den sorgunun tetiklemesi ile açılır. Öncelikle sistem ekranın sol bölümünde yer alan olgu özetini gösterir:

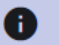

#### Hasta Kan Yönetimi Olgu Özeti

| Olgu Tanımı                               |                                             |
|-------------------------------------------|---------------------------------------------|
| Değerlendirme Zamanı:                     | 13.04.2022 14:55                            |
| Hasta Yaşı:                               | <b>76</b> yıl - <b>6</b> ay - <b>10</b> gün |
| Hasta Cinsiyeti:                          | Erkek                                       |
| Hasta Kan Grubu:                          | [ O Rh ] POZITIF                            |
|                                           |                                             |
| Vaka/Operasyon                            | •                                           |
| Operasyon Tarihi                          | Yeniden Değerlendir 🔋                       |
| Teşhisler                                 | 17 🗸                                        |
| İlaçlar                                   | 16 🗸                                        |
| Tetkik Sonuçları/Gözlemler                | 17 🗸                                        |
| Transfüzyonlar                            |                                             |
| Transfüzyon Reaksiyonları                 |                                             |
| Seçilen Tarihe Git<br>13.04.2022 14:55:26 | Seçilen Tarihe Git                          |

Yukarıdaki görselde hasta verileri sırasıyla **Değerlendirme Zamanı, Hasta Yaşı, Cinsiyet** ve **Olgu Özeti** ile başlar.

Daha sonra, eğer planlanmış bir işlem / operasyon varsa kullanıcının seçebilmesi için **Vaka/Operasyon** ve **Operasyon Tarihi** seçenekleri sunulur verilir.

Ardından hastanın **Teşhis, İlaç, Tetkik, Transfüzyon** ve varsa **KHBYS** sisteminden çekilen **Transfüzyon Reaksiyonu** bilgileri listelenir. Bu örnekte **Teşhis** detayı açıldığında aşağıdaki şekilde gösterilir:

| Teşhisle       | r                                                   | 12 ^                |
|----------------|-----------------------------------------------------|---------------------|
| ICD-10<br>Kodu | )<br>Teşhis Adı                                     | Teşhis Tarihi       |
| 125.0          | ATEROSKLEROTİK<br>KARDİYOVASKÜLER<br>HASTALIK       | 09.12.2021<br>00:00 |
| 134.0          | MİTRAL KAPAK<br>YETMEZLİĞİ                          | 09.12.2021<br>00:00 |
| 136.1          | ROMATİZMAL OLMAYAN<br>TRİKÜSPİD KAPAK<br>YETMEZLİĞİ | 09.12.2021<br>00:00 |

Görüleceği üzere, teşhisler ICD-10 kodlarıyla ifade edilir. Teşhis adı ve tarihi de sistemden çekildiği şekilde gösterilir. Bu örnekte hasta kalp ameliyatına girecektir.

Hastanın ileride yapılacak işlemleri henüz Ulusal sistemde yer almadığı için, örneğin bir ameliyat planlanıyorsa aşağıdaki gibi seçilir:

| Vaka/Operasyon Koroner Arter By-pass Greft | -                      |
|--------------------------------------------|------------------------|
| Operasyon Tarihi 13.12.2021 15:03:17       | Yeniden Değerlendir  🗄 |
| Teşhisler                                  | 17 🗸                   |
| İlaçlar                                    | <b>1</b> 6 ~           |

**Yeniden Değerlendir** komutu verildiğinde hasta verilerini değerlendiren sistemin önerileri ekranın sağ yarısında listelenir:

| = Hasta Kan Yönetimi Değerlendirme Raporu                                                                                                    |      |
|----------------------------------------------------------------------------------------------------|------|
| Değerlendirme Mesajları                                                                                                    | - 53 |
| i Anemi değerlendirmesi için Tam Kan Sayımı isteyiniz                                                                                                    |      |
| 4                                                                                                    | •    |
| Rehber Önerileri                                                                                                    | 11   |
| Modül 2 - Perioperatif                                                                                                    | •    |
| ÖNERİLER                                                                                                    |      |
| NO AÇIKLAMA                                                                                                    |      |
| <ul> <li>Kalp ameliyatına giren hastalarda artmış morbidite,<br/>mortalite, YBÜ'nde ve hastanede kalış süresi riskleri ile<br/>ilişkilendirilebilecek EK transfüzyonlarının en aza indirilmesi<br/>amacıyla preoperatif anemi tanımlanmalı, değerlendirilmeli<br/>ve yönetilmelidir (Derece C).</li> </ul> |      |
| Demir eksikliği anemisi veya riski olan cerrahi hastalarda<br>preoperatif oral veya IV demir tedavisi önerilir <b>(Derece B)</b> .                                                                                                    |      |
| Ö4 Optimal doz strateiisi hakkında daha fazla bilai icin                                                                                                    | •    |

Sistem, HKY kılavuzları uyarınca Anemi değerlendirmesi için Tam Kan Sayımı istemi önerisiyle başlar.

Aşağıda yer alan **Rehber Önerileri** bölümünde, rehber ve öneri numarası verilerek çıktılar listelenir.

Görüleceği üzere sistem, kalp ameliyatı durumunu tespit ederek sadece ilgili önerileri göstermiştir.

#### Önemli:

Hasta Kan Yönetimi Rehberleri basitleştirilmiş yönlendirmelerin alt yapısında karmaşık bilimsel çalışmalar sunmaktadır. Bu nedenle sistem -özellikle ilk aşamalarda- bazı koşulları yorumlayamayabilir. Her zaman asıl olan ilgili rehberlerde var olan bilgilerdir. Sistem cevaplarında hatalı olduğuna inandığınız bir unsur ile karşılaşırsanız lütfen <u>https://hastakanyonetimi.saglik.gov.tr/</u> adresinden bildirim yapınız.

Bu aşamada, daha fazla bilgi almak için Rehberin çevrim içi sürümüne ulaşmak isterseniz, farklı renkte gösterilen Modül adına tıklayınız. Yukarıdaki örnekte **Modül 2: Perioperatif** bağlantısına tıklandığında, rehber açılacaktır:

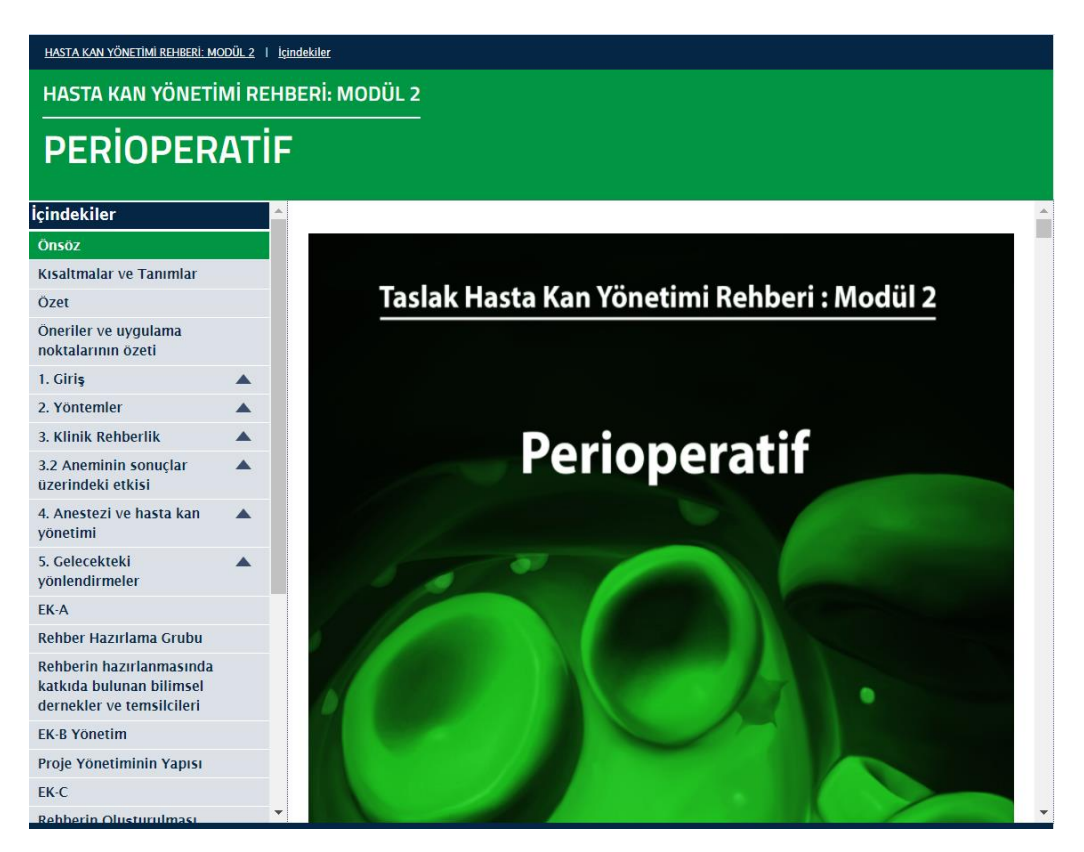

#### Dikkatinizi Çekti mi?

HKY Asistanın verdiği öneriler tablosunda, yukarıda verilen örnekte ilk satır ve sütun yeşil arka plana sahiptir. Bu renk, rastgele seçilen bir renk değildir. HKY kapsamında oluşturulmuş her rehberin kendine has bir renk teması vardır. Bu sayede zaman içinde verilen önerilerin modüllerini de çaba sarf etmeden görmeye başlayacaksınız.

Sonuçlar çıktığında Tam Kan Sayım sonuçlarının geldiği görülür:

| Tetkik Sonuçl      | arı/Gözlemle                | er 15               | ^                   |
|--------------------|-----------------------------|---------------------|---------------------|
| Tetkik<br>Kodu     | kik Adı                     | Sonuç Tarihi        | Tetkik<br>Sonucu    |
| 718-7 Hg           | b                           | 09.12.2021<br>20:17 | 11.2                |
| 777-3 PL           | Г                           | 09.12.2021<br>20:17 | 236                 |
| 789-8 RB           | С                           | 09.12.2021<br>20:17 | 3.86                |
| 6301-6 INF         | 2                           | 06.12.2021<br>08:08 | 1.04                |
| 30239- AS<br>8 (19 | T(SGOT)<br>920-8)           | 09.12.2021<br>20:17 | 18                  |
| 43739- Ka<br>2 Tay | n Grubu<br>30) + Rh<br>yini | 09.12.2021<br>20:17 | [ O Rh ]<br>POZİTİF |
|                    |                             | 00 10 0001          |                     |

**Değerlendir** komutu verildiğinde, sistem incelediği duruma göre önerilerini günceller:

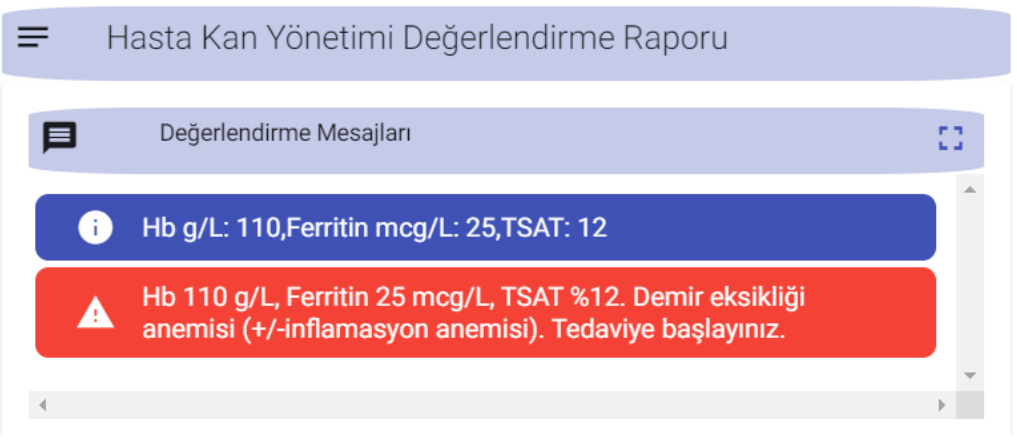

Sistem bu noktada, Modül 2: Perioperatif rehberde yer alan anemi değerlendirme algoritmasına göre durumu inceleyerek anemi tedavisi önermiştir. Tabii ki bu öneriye göre davranıp davranmamak Hekim'in kararıdır.

Ameliyata 7 gün kala **Değerlendir** komutu verildiğinde sistem aşağıdaki önerileri listeler:

| =                 | Hasta Kan Yönetimi Değerlendirme Raporu                                                                                                    |                     |
|-------------------|----------------------------------------------------------------------------------------------------|---------------------|
| Þ                 | Değerlendirme Mesajları                                                                                                    | 11                  |
|                   | Klopidogrel 5 gün kala kesilmeli.                                                                                                    |                     |
| i                 | Asetilsalisilik asit ameliyat zamanına kadar<br>kullanılabilir.                                                                                                    |                     |
| •                 |                                                                                                    | <ul><li>▼</li></ul> |
|                   | Rehber Önerileri                                                                                                    | 11                  |
| <u>Moo</u><br>ÖNE | <u>dül 2 - Perioperatif</u><br>RİLER                                                                                                    | •                   |
| NO                | AÇIKLAMA                                                                                                    |                     |
| Ö7                | Orta derece tromboz riski olan hastalar için (düşük<br>kanama riski olan hastalar hariç) tikagrelor için 3 gün,<br>klopidogrel için 5 gün, prasugrel için ise 7 gün önceden<br>kesilmesi önerilir. Yüksek tromboz riski olan hastalar<br>için ise kanama riskine göre strateji belirlenmelidir<br><b>(Derece C)</b> . |                     |

Bu önerilerin nedenini incelemek için hastanın aktif ilaç listesine bakalım:

| İlaçlar   |                      |                  | 3 ^         |
|-----------|----------------------|------------------|-------------|
| + İlaç Ek | le                   |                  |             |
| ATC Kodu  | İlaç Adı             | Reçete Tarihi    | Açıklama    |
| B01AC04   | Klopidogrel          | 01.01.2011 10:05 | 75 mg Oral  |
| A10BX03   | Nateglinide          | 01.01.2011 10:05 | 0.36 g Oral |
| B01AC06   | Asetilsalisilik acid | 01.01.2011 10:05 | 100 mg Oral |

Yukarıda verilen M2: Öneri 7 uyarınca, hasta klopidogrel kullanıyorsa sağlık çalışanına uyarı verilmiştir.

Sonraki sistem ameliyata 12 saat kala **Intraoperatif** algoritmasını çalıştırmaya başlar ve önceki adımlarda gösterilmeyen bazı öneriler, ameliyat türüne göre listelenir:

![](_page_11_Figure_0.jpeg)

Rehber Önerileri

23

#### Modül 2 - Perioperatif

ÖNERİLER

| NO  | AÇIKLAMA                                                                                                    |
|-----|----------------------------------------------------------------------------------------------------|
| Ö7  | Orta derece tromboz riski olan hastalar için (düşük kanama riski olan hastalar<br>hariç) tikagrelor için 3 gün, klopidogrel için 5 gün, prasugrel için ise 7 gün<br>önceden kesilmesi önerilir. Yüksek tromboz riski olan hastalar için ise kanama<br>riskine göre strateji belirlenmelidir <b>(Derece C)</b> . |
| Ö12 | Ameliyata giren hastaları hipotermiden korumak için önlemler alınmalıdır<br><b>(Derece A)</b> .                                                                                                    |
|     |                                                                                                    |

Benzer şekilde ameliyatı takip eden 24 saat içinde sistem **Postoperatif** algoritmalarını çalıştırarak ilgili önerileri sunar:

![](_page_12_Picture_0.jpeg)

Verilen senaryo 1 Ocak'ta başlamış, 15 Şubat tarihinde ameliyat gerçekleştirilmiş, sonrasında sistem **Postoperatif** önerileri vermiştir.

#### Notlar

Transfüzyon da dahil olmak üzere, her tür tedavide Hekim kararı esastır. HKY Asistanı sadece, geniş çaplı bir bilimsel müfredatı sağlık çalışanlarına ergonomik bir biçimde sunmaya çalışan bir yazılımdır.

HKY Asistanı yorum yapamaz, sadece HKY Rehberleri doğrultusunda kodlanan kurallara göre öneri sunar. Bu kapsamda hasta tablosunu hasta dosyasından aldığı verilerle değerlendirir. Her zaman HKY Rehberleri birincil kaynaklardır ve HKY Asistanı bu rehberlere ulaşımın da tek bir hareketle yapılmasını sağlar.